※現在、ニコチネルでのご参加のみご予約可能です。チャンピックスでの初回診療予約は停止しております。

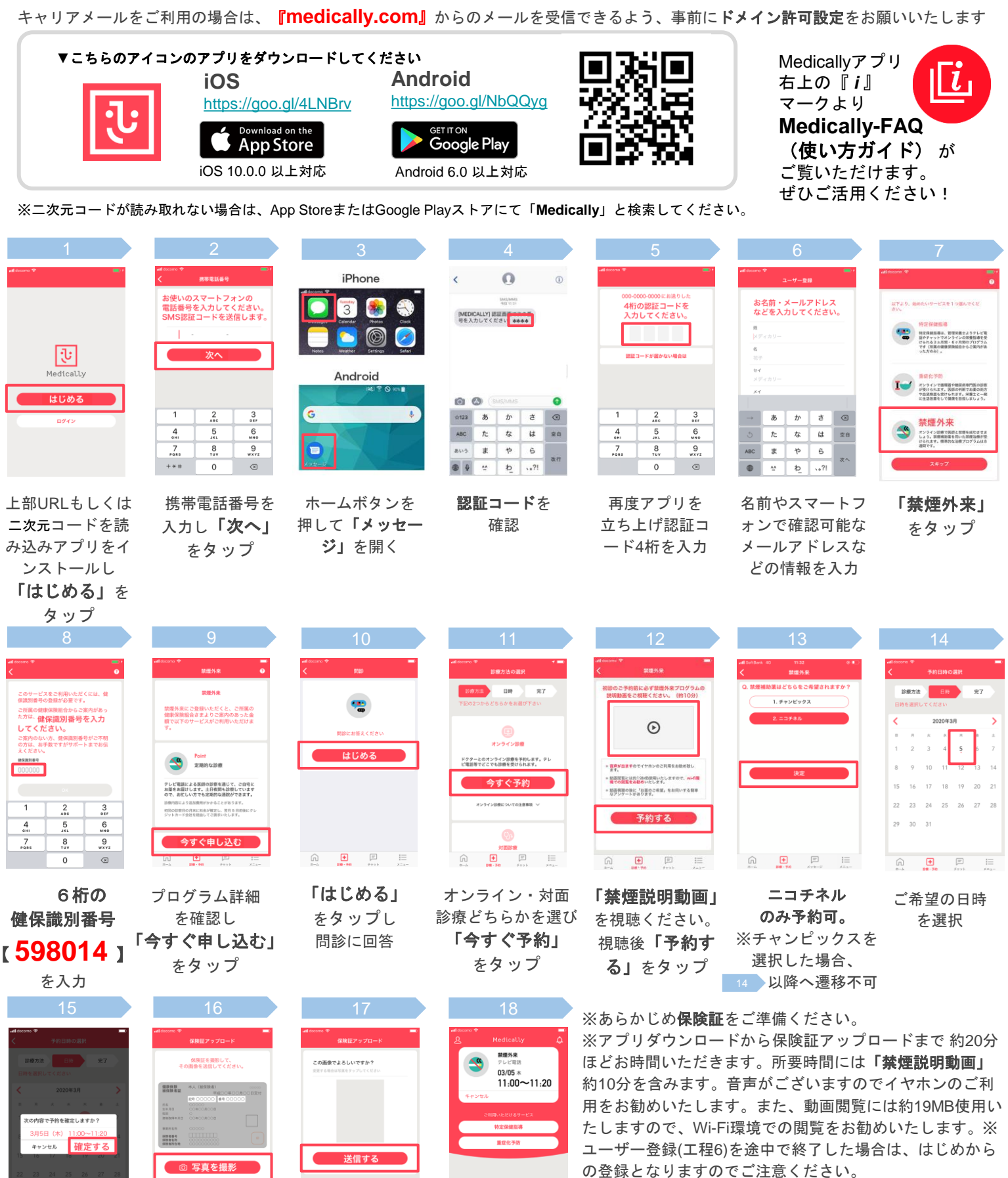

+

予約完了

\*予約日時に医師

よりテレビ電話が

かかってきます

ĥ

+ F

保険証を用意し

「写真を撮影」

をタップ

ĥ

予約日時を確認し

「確定する」

をタップ

← **●** ■

「送信する」

をタップ

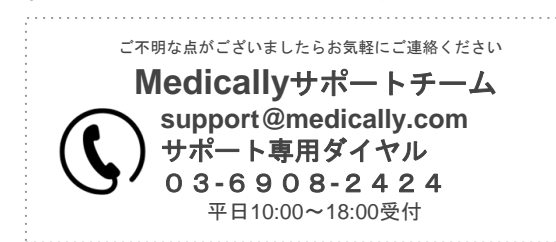